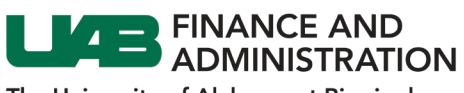

## Creating Addresses in iSupplier

| 1. | Log into the<br>iSupplier<br>portal.                                                                                                    |                                                                                                    |
|----|----------------------------------------------------------------------------------------------------|----------------------------------------------------------------------------------------------------|
| 2. | Click on the<br>Navigator icon<br>located at the<br>top left of your<br>homepage.                                                                                                    |                                                                                                    |
| 3. | Select UAB<br>iSupplier<br>Portal Inquiry<br>> Home Page.                                                                                                    | Search     E-Business Suite       UAB ISuppler Portal Inquiry     Image: Comparison of the second second s |
| 4. | Click on the<br><b>Administration</b><br>tab.                                                                                                    | Administration                                                                                                    |
| 5. | Click on the<br>Address Book<br>link and then<br>click on the<br>Create button.                                                                                                    | Profile Management         General       Address Book         Company Fronte       Address Details       Country Address       Update       Remove         Address Book       PO BOX 535182       United States       Current       Image: Current       Image: C                                                                                                    |
| 6. | Enter<br>information in<br>the required<br>fields. In the<br><b>Address Name</b><br>field, enter the<br>name of the<br>city. If the<br>name of the<br>city already<br>exists for<br>another<br>address, enter<br>the name of | <form></form>                                                                                                    |

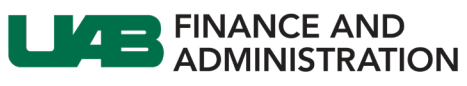

|    | the city<br>followed by a<br>number (ex:<br>Birmingham-<br>01).                       |                               |                                           |                                            |               |          |          |          |
|----|---------------------------------------------------------------------------------------|-------------------------------|-------------------------------------------|--------------------------------------------|---------------|----------|----------|----------|
|    | If the address<br>is related to a<br>tax site, enter<br><b>TAX</b> .                  |                               |                                           |                                            |               |          |          |          |
| 7. | Select the type<br>of address (i.e.<br>Payment<br>Address,<br>Purchasing<br>Address). |                               |                                           |                                            |               |          |          |          |
| 8. | Click on the<br><i>Save</i> button.                                                   |                               |                                           |                                            |               |          |          |          |
| 9. | The new<br>address is<br>added to the<br>Address book.                                | Profile Management<br>General | Confirmation<br>Details for your BIRMINGH | - AM address have been modified.           |               |          |          |          |
|    |                                                                                       | Company Profile               | Address Book                              |                                            |               |          |          |          |
|    | Note: The                                                                             | Address Book                  | Create                                    |                                            |               |          |          |          |
|    | hhe at taguar                                                                         | Contact Directory             | Address Name 📥                            | Address Details                            | Country 🛆     | Status 🛆 | Update   | Remove   |
|    |                                                                                       | Business Classifications      | A-ATLANTA                                 | ATLANTA, GA 30353-5182                     | United States | Current  | -        |          |
|    | an address                                                                            | Payment & Invoicing           | A-HOUSTON                                 | HOUSTON, TX 77216-1508                     | United States | Current  | 1        |          |
|    | must bo                                                                               | Surveys                       | BIRMINGHAM                                | BIRMINGHAM, AL 35222                       | United States | New      | /        |          |
|    | must be                                                                               |                               | P-ST LOUIS                                | ORDERS/GEN CORESP<br>ST LOUIS MO 63103     | United States | Current  | <i>•</i> | <b>a</b> |
|    | approved by                                                                           |                               | TAX                                       | 3050 SPRUCE STREET<br>SAINT LOUIS MO 63103 | United States | Current  |          | <u> </u> |
|    |                                                                                       |                               |                                           |                                            |               |          |          |          |
|    | UAB. II UAB                                                                           |                               |                                           |                                            |               |          |          | <b>/</b> |
|    | rejects the                                                                           |                               |                                           |                                            |               |          |          |          |
|    | roquest the                                                                           |                               |                                           |                                            |               |          |          |          |
|    | request, the                                                                          |                               |                                           |                                            |               |          |          |          |
|    | address will be                                                                       |                               |                                           |                                            |               |          |          |          |
|    | removed from                                                                          |                               |                                           |                                            |               |          |          |          |
|    |                                                                                       |                               |                                           |                                            |               |          |          |          |
|    | the list.                                                                             |                               |                                           |                                            |               |          |          |          |
|    |                                                                                       |                               |                                           |                                            |               |          |          |          |

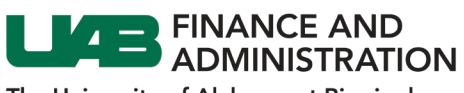

## **Creating Contacts in iSupplier**

| 1. | Log into the iSupplier<br>portal.                                                                                                    | CRACLE                                                                                                    |
|----|----------------------------------------------------------------------------------------------------|----------------------------------------------------------------------------------------------------|
| 2. | Click on the Navigator<br>icon located at the top<br>left of your homepage.                                                                                                    |                                                                                                    |
| 3. | Select UAB iSupplier<br>Portal Inquiry > Home<br>Page.                                                                                                    | Search     Image: Constraint of the search       UAB ISupplier Portal Inquiry     Image: Constraint of the search       Image: Home Page     Image: Constraint of the search                                                                                                    |
| 4. | Click on the<br><i>Administration</i> tab.                                                                                                    | Administration                                                                                                    |
| 5. | Click on the <b>Contact</b><br><b>Directory</b> link and then<br>click on the <b>Create</b><br>button.                                                                                                    | Profile Management         Entries         Addresses         Update           General         Company Profile         Image: Company Profile         Image: Company Profile                                                                                                    |
| 6. | Enter information in the<br>required fields. You can<br>also enter an email<br>address in the <b>Contact</b><br><b>Email</b> field if you would<br>like a user account<br>created for iSupplier<br>portal access for the<br>new contact. | Administration: Profile Management: Contact Directory > Create Contact * Indicates required field * Indicates required field Contact Title * First Name ROBERT Middle Name * ROBERT ROBERT ROBERT Alternate Phone Face Code Second Alternate Name Alternate Name Contact Email Face Name Face Name Face |
| 7. | Click on the <b>Save</b><br>button.                                                                                                    |                                                                                                    |
| 8. | The new contact will be<br>added to the list with a<br>status of <i>Pending</i> and<br>the <b>User Account</b> field<br>will be blank.                                                                                                   |                                                                                                    |

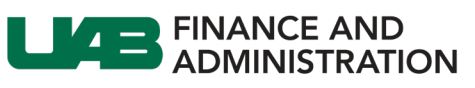

|    | When the request is<br>approved by UAB, the<br>status will change to<br><i>Current</i> and a tick mark<br>will appear in the User<br>Account field. | Profile Management<br>General<br>Company Profile<br>Address Book<br>Contect Directory<br>Business Classifications                                                                                                    | Confirmation         ROBERT PATCHETT has been added to your Contact Directory.         Contact Directory: Active Contacts         Contact Directory: Active Contacts         First Name A Last Name A Phone Number A Email A David apanay@miliporesigma.com         David Apanay       404-3797012         david apanay       Guid apanay@miliporesigma.com |                                                                                                    |                                                                                                    |                                        |           |           |  | Update<br>1 |       |
|----|----------------------------------------------------------------------------------------------------|----------------------------------------------------------------------------------------------------|----------------------------------------------------------------------------------------------------|----------------------------------------------------------------------------------------------------|----------------------------------------------------------------------------------------------------|----------------------------------------|-----------|-----------|--|-------------|-------|
|    | <b>Note:</b> The contact will<br>not appear if UAB<br>rejects the request for a<br>contact.                                                         | Payment & Invoicing<br>Surveys                                                                                                    | ROBERT                                                                                                    | PATCHETT                                                                                                    | 205-952-2105                                                                                              | rpatchett@gmail.com                    | Pending   |           |  |             | 1     |
| 9. | When the contact<br>request is approved,<br>the new contact will<br>receive the email<br>shown.                                                     | **** TEST EMAIL FR<br>Initiation is<br>coparth, test Glubb.edu<br>to me, copatch, test Glubb.edu<br>to me, copatch, test Glubb.edu<br>Plasan once that this email mose<br>"""<br>Your question register for The<br>You can ow access the portail<br> | OM OAPATC<br>stage is set from the<br>coulty concerns please<br>for the following cre<br>are fortal<br>artistrategowing cre<br>are fortal<br>artistrategowing cre<br>are goated to change yo<br>questions pleases cont<br>ding doing business w                                                                                                    | H *** UAB ;<br>OAPATCH instance<br>of forward to <u>AskiT</u><br>at Birmingham iSi<br>dentials:<br>M<br>nour password for s<br>act:<br>thu UAB you may v | Supplier Portal:<br>and not from the OAPR<br>busb edu.<br>upplier portal has been or<br>ecurity purposes. | Registration Confirmed<br>00 instance. | I : POSRE | GV2_36484 |  | sr_20428    | 80314 |

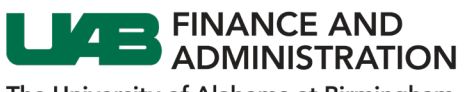

## Linking Addresses to Contacts in iSupplier

| 1. | Log into the<br>iSupplier portal.                                                                                                    | CRACLE                                                                                                    |
|----|----------------------------------------------------------------------------------------------------|----------------------------------------------------------------------------------------------------|
| 2. | Click on the<br>Navigator icon<br>located at the<br>top left of your                                                                                    |                                                                                                    |
| 3. | Select UAB<br>iSupplier Portal<br>Inquiry > Home<br>Page.                                                                                               | Search     E-Business Suite       UAB iSupplier Portal Inquiry     X       Home Page                                                                                                    |
| 4. | Click on the<br><i>Administration</i><br>tab.                                                                                                    | Administration                                                                                                    |
| 5. | Click on <b>Contact</b><br><b>Directory</b> and<br>the <b>Addresses</b><br>icon of the<br>contact for<br>which you<br>would like to<br>link an address. | Profile Management         General         Company Profile         Address Book         Contact Directory : Active Contacts         First Name △ Last Name △ Phone Number △ Email △ apanay@miliporesigma.com       Ourrent         David       Apanay       404-3797012         David       Apanay       404-3797012         David       Apanay       404-3797012         David       Apanay       404-3797012         David       Apanay       404-3797012         UAB       ISUPPLIER       205-9345337         ROBERT       PATCHETT       205-935-2105         ROBERT       PATCHETT       205-935-2105         Patchett@gmail.com       Pending       Image |
| 6. | Click on the<br>green plus sign.                                                                                                    | Administration: Profile Management: Contact Directory > Address Associated with the contact can be maintained in this page. The addresses associated with the contact can be maintained in this page. Address Name Address Name No results found.                                                                                                    |
| 7. | Click on the<br><b>Search</b> (magnify<br>glass) icon.                                                                                                  | Administration: Profile Management: Contact Directory > Address Associations for Contact The addresses associated with the contact can be maintained in this page.      Address Name Address Details Remove                                                                                                    |
| 8. | Under Search,<br>click on the <b>Go</b><br>button.                                                                                                    | Search<br>To find your item, select a filter item in the pulldown list and enter a value in the fext field, then select the "Go" button.<br>Search By Address Name V Go                                                                                                    |

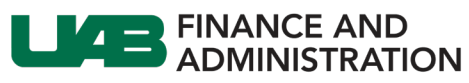

| 9. Select th | ie         | Results        | •                |                                        |                                                  |                     |
|--------------|------------|----------------|------------------|----------------------------------------|--------------------------------------------------|---------------------|
| address      | you        | Select         | Quick Sele       | ct Address Name 🔺                      | Address Details                                  |                     |
| would lil    | ke to      | $\circ$        |                  | A-ATLANTA                              | PO BOX 535182, ATLANTA, GA, US                   |                     |
| link to th   | ne         | ۲              |                  | A-HOUSTON                              | PO BOX 201508, HOUSTON, TX, US                   |                     |
| contact.     | contact.   | $\circ$        |                  | BIRMINGHAM                             | 123 ANY STREET, BIRMINGHAM, AL, US               |                     |
|              |            | $\circ$        |                  | P-ST LOUIS                             | 3050 SPRUCE ST, ORDERS/GEN CORESP, ST LOUIS, MO, | US                  |
| 10. Click on | Select.    | 0              |                  | TAX                                    | 3050 SPRUCE STREET, SAINT LOUIS, MO, US          |                     |
|              |            |                |                  |                                        |                                                  | Cancel Select       |
|              |            |                |                  |                                        |                                                  |                     |
|              |            |                |                  |                                        |                                                  |                     |
| 11. Click on | Save       |                |                  |                                        |                                                  | _                   |
| After the    |            |                |                  |                                        |                                                  |                     |
| Alter the    |            | Administration | Profile Manager  | nent: Contact Directory >              |                                                  |                     |
| request      | IS         | The addresse   | s associated wit | h the contact can be maintained in thi | s page.                                          | Cance <u> </u> Save |
| submitte     | ed, the    | +              |                  |                                        |                                                  |                     |
| address      | will be    | Address Na     | me               | Address Detail                         | s                                                | Remove              |
| linked ar    | nd will    | A-HOUSTON      |                  | PO BOX 201508                          | HOUSTON, TX, US                                  | <u> </u>            |
| annoar f     | ortho      |                |                  |                                        |                                                  |                     |
| appeari      |            |                |                  |                                        |                                                  |                     |
| contact      | after      |                |                  |                                        |                                                  |                     |
| UAB app      | proves it. |                |                  |                                        |                                                  |                     |
|              |            |                |                  |                                        |                                                  |                     |